HRSA Electronic Handbooks User Interface Crosswalk

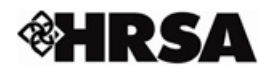

### **Table of Contents**

| 1. COMMON FUNCTIONS        |   |
|----------------------------|---|
| Ассеss Номе раде           |   |
| Change Password            |   |
| View/Update Profile        |   |
| LOGIN AS DIFFERENT USER    |   |
| LOGOUT                     |   |
| 2. TOOLS                   | 5 |
| Browse Folders             | 5 |
| Request New Account        |   |
| Request Role Modification  |   |
| Manage Default Assignments | 7 |
| Manage User Backup         |   |
| Reassign Tasks             | 9 |
| Switch Role                |   |
| INITIATE GRANT ACTION      |   |
| Switch between UIs         |   |
| Access Pending Tasks       |   |
| 3. HELP/SUPPORT            |   |
| Contact Help Desk          |   |
| GLOSSARY                   |   |
| HELP                       |   |
| 4. ROLE MATRIX             |   |
| FM0                        |   |
| GA                         |   |
| GMO                        |   |
| GMS                        |   |
| GTA                        |   |
| QC                         |   |
| GENERAL                    |   |

# **1. Common Functions**

| Feature             | Old UI Steps                                                                                                    | New UI Steps                                                                                                    |
|---------------------|----------------------------------------------------------------------------------------------------|----------------------------------------------------------------------------------------------------|
| Access<br>Home page | 1. Click home<br>link under the<br>page title.<br>Pending Tasks<br>home logout   glossary   help   guestions/comments                                                                                                    | 1. Click home icon tab in top main navigation tabs.                                                                                                    |
| Change<br>Password  | 1. Click Change Password<br>link in left hand side menu<br>under "Manage Profile".<br>Pending Tasks<br>Pending<br>Tasks<br>Project Tracking<br>My Portfolio<br>My Issues<br>Grants<br>Deadline<br>Extension<br>Submission<br>Extension<br>Manage Profile<br>View/Update<br>Profile | <ol> <li>Move the cursor over your username in top right hand corner toolbar.</li> <li>Select Change Password C Coming Soon Advanced Search Change Password option.</li> </ol> |

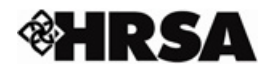

| Feature                    | Old UI Steps                                                                                                    | New UI Steps                                                                                                    |
|----------------------------|----------------------------------------------------------------------------------------------------|----------------------------------------------------------------------------------------------------|
| View/Update<br>Profile     | 1. Click View/Update Profile<br>link in left hand side menu<br>under "Manage Profile".<br>Pending Tasks<br>Pending<br>Tasks<br>Project Tracking<br>- My Portfolio<br>My Issues<br>- Grants<br>Manage Profile<br>View/Update<br>Profile<br>Change<br>Password                                                                                         | <ol> <li>Move the cursor<br/>over your<br/>username in top<br/>right hand corner<br/>toolbar.</li> <li>Select<br/>View/Update<br/>Profile option.</li> </ol> |
| Login as<br>different user | 1. Click <b>Click Here</b><br>link at the top,<br>besides the<br>displayed name,<br>next to the last<br>login date and<br>time.<br>Anning Applications Review Pre Award Awards Pos<br>Welcome Jillian A. Gregory to <b>HRSA EHB OS</b><br><b>environment</b> (Last login date and time 12/22/2010<br>3:43:00 PM) (Not Jillian A. Gregory Click here) | <ol> <li>Move the cursor over your username in top right hand corner toolbar.</li> <li>Select Login as Different User option.</li> </ol>                     |

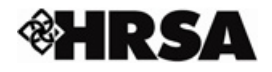

| Feature     | Old UI Steps                                                                                                    | New UI Steps                                                                                                    |
|-------------|----------------------------------------------------------------------------------------------------|----------------------------------------------------------------------------------------------------|
| Logout      | 1. Click logout link<br>under the page<br>title.<br>Pending Tasks<br>home logout glossary   help   questions/comments | 1. Click Logout link<br>in top right hand<br>corner toolbar.<br>RKinariwala ▼   Request Access ▼   Support ▼ Logout<br>Site Map ▼ Coming Soon Q<br>Advanced Search<br>Thursday 9 <sup>th</sup> December 2010 08:39:27 P.M. ET |
| Return to s | section header                                                                                                    | Return to the top                                                                                                    |

#### 2. Tools

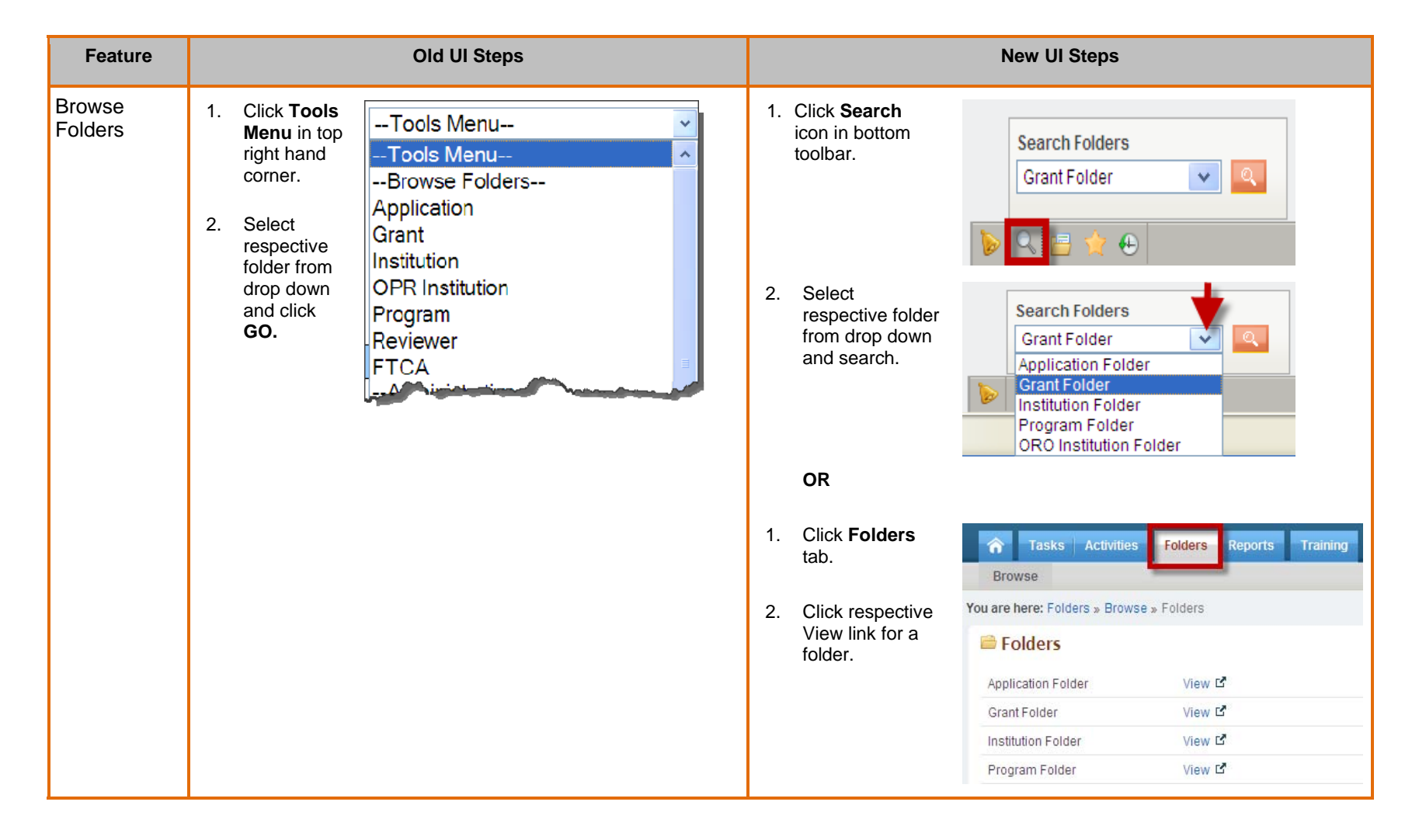

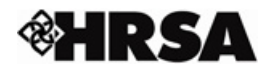

| Feature                      | Old UI Steps                                                                                                    | New UI Steps                                                                                                    |
|------------------------------|----------------------------------------------------------------------------------------------------|----------------------------------------------------------------------------------------------------|
| Request New<br>Account       | <ol> <li>Click Tools<br/>Menu in top<br/>right hand<br/>corner.</li> <li>Select<br/>Request for a<br/>New Account<br/>option under<br/>"User<br/>Accounts<br/>Management"<br/>and click GO.</li> <li>Click Tools<br/>Menu<br/>Tools Menu<br/>Browse Folders<br/>Application<br/>Grant<br/>Institution<br/>Program<br/>FTCA<br/>User Accounts Management<br/>Request for a New Account<br/>Request for a New Account<br/>Request fo</li></ol> | <ol> <li>Move the cursor over Request Access in top right hand corner toolbar.</li> <li>Select New Account option.</li> </ol>                                                |
| Request Role<br>Modification | <ol> <li>Click Tools<br/>Menu in top<br/>right hand<br/>corner</li> <li>Select<br/>Request for a<br/>Role<br/>Modification<br/>option under<br/>"User<br/>Accounts<br/>Management"<br/>and click GO.</li> <li>Tools Menu<br/>Browse Folders<br/>Application<br/>Grant<br/>Institution<br/>Program<br/>FTCA</li> <li>Tools Menu<br/>Browse Folders<br/>Application<br/>Grant<br/>Institution<br/>Program<br/>FTCA</li> <li>User Accounts Management<br/>Request for a New Account<br/>Request for a Role Modification<br/>Available Roles</li> </ol>                                                                                                    | <ol> <li>Move the cursor over Request Access v Support v Logout New Account of Access in top right hand corner toolbar.</li> <li>Select Role Modification option.</li> </ol> |

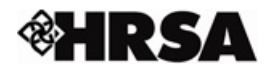

| Feature                          |                                                                                                    | Old UI Steps                                                                                                    |    |                                                                                                    | New UI Steps                                                                                                    |                                                                                                    |
|----------------------------------|----------------------------------------------------------------------------------------------------|----------------------------------------------------------------------------------------------------|----|----------------------------------------------------------------------------------------------------|----------------------------------------------------------------------------------------------------|----------------------------------------------------------------------------------------------------|
| Manage<br>Default<br>Assignments | <ol> <li>Click Tools<br/>Menu in top<br/>right hand<br/>corner</li> <li>Select<br/>Default<br/>Assignments<br/>option under<br/>"Workload<br/>Tools" and<br/>click GO</li> </ol> | Tools Menu<br>Tools Menu<br>Browse Folders<br>Application<br>Grant<br>Institution<br>OPR Institution<br>Program<br>Reviewer<br>Administrative<br>Initiate Grant Action<br>New Tracker Request<br>Workload Tools<br>Task Reassignment<br>Default Assignment<br>User Backup<br>User Accounts Management | Go | <ol> <li>Click Activities<br/>tab.</li> <li>In left hand<br/>side menu,<br/>click the<br/>General role to<br/>expand the<br/>menu options.</li> <li>Click Default<br/>Assignment<br/>link under<br/>"Workload<br/>Tools" in left<br/>hand side<br/>menu.</li> </ol> | Tasks       Activities         Browse       Activities **         You are here: A tivities **       ACTIVITIE         ACTIVITIE       **         General       *         Workload Tools       Reassignment         Default Assignment       User Backup         GMO       *         Project Tracking       My Portfolio | Enders       Reports       Trade         Browse > Select an Option to Manage       Select an Option to Manage         Select an Option to P       Click on the expand icon to provide         How would you like to Manage       Anage default assignments for         A Manage program level assignment       Manage state level assignment         Anage grant level assignment       Manage grant level assignment |

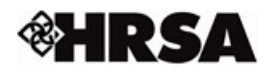

| Feature               |                                                                                                    | Old UI Steps                                                                                                    |    |                |                          | New UI Steps                                                                                                    |                                                                                                    |                                   |
|-----------------------|----------------------------------------------------------------------------------------------------|----------------------------------------------------------------------------------------------------|----|----------------|--------------------------|----------------------------------------------------------------------------------------------------|----------------------------------------------------------------------------------------------------|-----------------------------------|
| Manage User<br>Backup | <ol> <li>Click Tools<br/>Menu in top<br/>right hand<br/>corner</li> <li>Select User<br/>Backup<br/>option under<br/>"Workload<br/>Tools" and<br/>click GO</li> </ol> | Tools Menu<br>Tools Menu<br>Browse Folders<br>Application<br>Grant<br>Institution<br>OPR Institution<br>Program<br>Reviewer<br>Administrative<br>Initiate Grant Action<br>New Tracker Request<br>Workload Tools<br>Task Reassignment<br>Default Assignment<br>User Backup<br>User Accounts Management | Go | 1.<br>2.<br>3. | Click<br>Activities tab. | Tasks     Activities       Browse       You are here: Activities >>       ACTIVITIES       General       Workload Tools       Reassignment       Default Assignment       User Backup       GMO       Project Tracking       My Portfolio | ties Folders Re<br>Browse » Manage Use<br>Manage Use<br>Search Filters:<br>Basic Search Pa<br>First Name<br>User Belongs To | r Backup<br>er Backup<br>rameters |

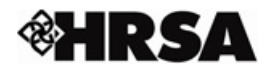

| Feature           | Old UI Steps                                                                                                    | New UI Steps                                                                                                    |
|-------------------|----------------------------------------------------------------------------------------------------|----------------------------------------------------------------------------------------------------|
| Reassign<br>Tasks | <ol> <li>Click Tools<br/>Menu in top<br/>right hand<br/>corner</li> <li>Select Task<br/>Reassignment<br/>option under<br/>"Workload<br/>Tools" and click<br/>GO</li> <li>Select Task<br/>Reassignment<br/>option under</li> <li>Workload<br/>Tools" and click<br/>GO</li> <li>Select Task<br/>Reassignment<br/>option under</li> <li>Select Task<br/>Reassignment<br/>option under</li> <li>Select Task<br/>Reassignment<br/>option under</li> <li>Select Task<br/>Reassignment<br/>OPR Institution</li> <li>OPR Institution</li> <li>Program<br/>Reviewer<br/>Administrative<br/>Initiate Grant Action<br/>New Tracker Request</li> <li>Workload Tools<br/>Task Reassignment<br/>Default Assignment<br/>User Backup<br/>User Accounts Management</li> </ol> | <ol> <li>Click<br/>Activities tab.</li> <li>In left hand<br/>side menu,<br/>click the<br/>General role to<br/>expand the<br/>menu options.</li> <li>Click<br/>Reassignment<br/>link under<br/>"Workload<br/>Tools" in left<br/>hand side<br/>menu.</li> </ol> You are here: Activities > Browse > Select an Option to Rea:<br>ACTIVITIE<br>General<br>Vorkload Tools<br>Reassignment<br>User Backup<br>My Portfolio Folders Reports Transport Select an Option to Rease<br>Click on the expand icon to provid<br>Search tasks assigned to a<br>Search tasks for a process<br>Search tasks for a task<br>Search tasks for a task<br>Search tasks based on tract |
| Switch Role       | <ol> <li>Click Tools<br/>Menu in top<br/>right hand<br/>corner.</li> <li>Select<br/>respective role<br/>under "Available<br/>Roles" and click<br/>GO.</li> <li>Select<br/>respective role<br/>under "Available<br/>Roles" and click<br/>GO.</li> <li>Select<br/>respective role<br/>under "Available<br/>Reviewer<br/>User Accounts Management<br/>Request for a New Account<br/>Request for a Role Modification<br/>-Available Roles<br/>GMS<br/>Help Browser</li> </ol>                                                                                                    | 1. Switch role is not necessary in new UI. All tasks across all your roles are displayed grouped by role (e.g. GMO, QC) and then by document (e.g. Funding Memo, NGA). You are here: Tasks » Browse TASKS  GMO Funding Memo Assign Specialist NGA Review Awards On ETL Hold QC NGA Review Awards Prepare Approval Lists                                                                                                    |

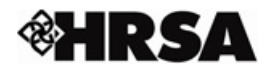

| Feature                  | Old UI Steps                                                                                                    | New UI Steps                                                                                                    |
|--------------------------|----------------------------------------------------------------------------------------------------|----------------------------------------------------------------------------------------------------|
| Initiate Grant<br>Action | <ol> <li>Click Tools<br/>Menu in top<br/>right hand<br/>corner.</li> <li>Select Initiate<br/>Grant Action<br/>option under<br/>"Administrative"<br/>and click GO.</li> <li>Select Initiate<br/>Grant Action<br/>OPR Institution<br/>Program<br/>Reviewer<br/>Administrative</li></ol>                                                                                                    | <ol> <li>Click Activities tab.</li> <li>In left hand side menu, click your role to expand the menu.</li> <li>Click Initiate Grant Action Inik under "NGA" in left hand side menu.</li> </ol>              |
| Switch<br>between UIs    | <ol> <li>Under the title<br/>of each<br/>screen, click<br/>tasks link to<br/>view your<br/>pending tasks<br/>in new UI.</li> <li>Under the title<br/>of each<br/>screen, click<br/>activities link<br/>to view your<br/>work that<br/>does not have<br/>a pending<br/>task in new<br/>UI.</li> <li>Pending T ks<br/>home   tasks   activities   logout   glk<br/>Tasks that require action by you are<br/>Full Instruction)</li> </ol> | 1. Above the main navigation tabs, click Switch to Classic Ink. Switch to Classic link. Itasks Activities Folders Reports Training owse Itasks activities e here: Tasks & Browse & Tasks Summary Overview |

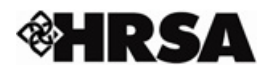

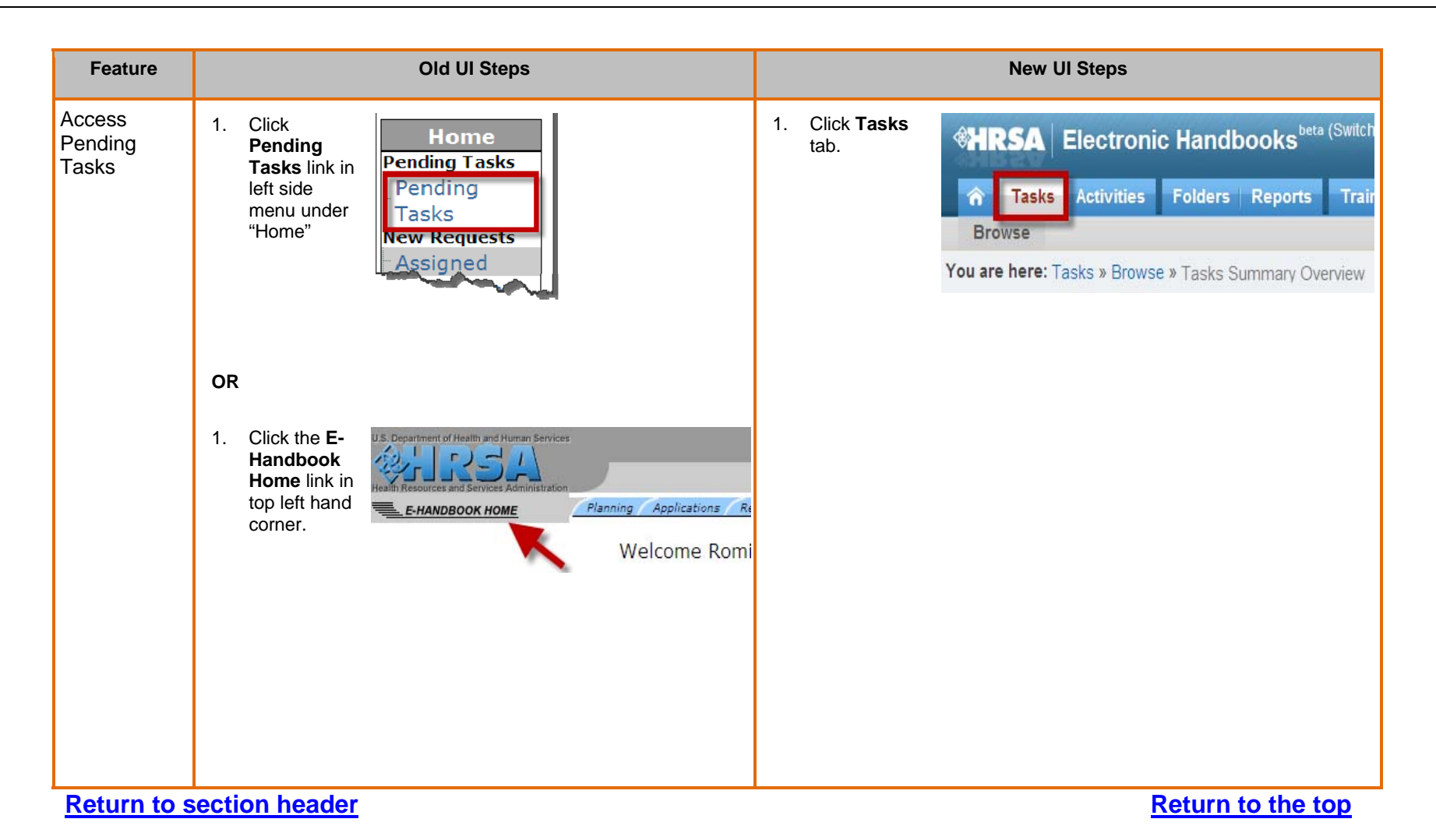

# 3. Help/Support

| Feature              | Old UI Steps                                                                                                    | New UI Steps                                                                                                    |
|----------------------|----------------------------------------------------------------------------------------------------|----------------------------------------------------------------------------------------------------|
| Contact<br>Help Desk | 1. Click Contact<br>Us link under<br>the page title."<br>Planning Applications Review Pre Award Awards Post Award Closeout Report<br>Welcome Romill Kinariwala to HRSA EHB util2 environ<br>Grants<br>home   logout contact us glossary   help | <ol> <li>Move the cursor over Support in top right hand corner toolbar.</li> <li>Select Contact Us option.</li> </ol> |
| Glossary             | 1. Click<br>Glossary<br>link under<br>the page<br>title."<br>Hending Tasks<br>home   logout   glossary   help   questions/comments                                                                                                    | <ol> <li>Move the cursor over Support in top right hand corner toolbar.</li> <li>Select Glossary option.</li> </ol>   |

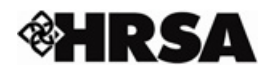

| Feature | Old UI Steps                                                                                                    | New UI Steps                                                                                                    |
|---------|----------------------------------------------------------------------------------------------------|----------------------------------------------------------------------------------------------------|
| Help    | 1. Click Help<br>link under<br>the page<br>title." Pending Tasks<br>home   logout   glossary help questions/comments | <ol> <li>Move the cursor over Support in top right hand corner toolbar.</li> <li>Select EHBs Help option.</li> <li>RKinariwala ▼ Request Access ▼ Support ▼ Logout Glossary Coming S EHBs Help C<sup>*</sup> EHBs Knowledge Base C<sup>*</sup> Contact Us</li> </ol> |
|         |                                                                                                    | <ul> <li>OR</li> <li>1. Click the Help<br/>icon in bottom<br/>right hand<br/>corner toolbar.</li> <li>2. Select View<br/>Help option to<br/>open context<br/>sensitive help.</li> <li>3. Select EHBs<br/>Help option to<br/>open EHBs<br/>help.</li> </ul>           |

Return to section header

Return to the top

### 4. Role Matrix

Work that can be performed in the new user interface is displayed below grouped by role. To view work for other roles not included here, please access the classic user interface.

|  | Role | Tab | Task/Functionality |
|--|------|-----|--------------------|
|--|------|-----|--------------------|

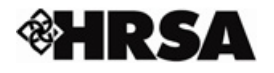

| Role | Tab        | Task/Functionality                       |
|------|------------|------------------------------------------|
| FMO  | Tasks      | Sign Approval List                       |
| GA   | Activities | Setup CRS-EIN/Update CRS-EIN             |
| GMO  | Tasks      | Review Funding Memo                      |
|      | Tasks      | Prepare Batch Awards                     |
|      | Tasks      | Assign Specialist                        |
|      | Tasks      | Sign Awards                              |
|      | Tasks      | Notify CLO                               |
|      | Tasks      | Review Awards on ETL Hold                |
|      | Tasks      | Review Awards on Release Hold            |
|      | Activities | Initiate Grant Action                    |
| GMS  | Tasks      | Supplementary FM Review                  |
|      | Tasks      | Review Assignments                       |
|      | Tasks      | Prepare New Awards/Request Change Awards |
|      | Activities | Initiate Grant Action                    |
| GTA  | Tasks      | Notify Awardees                          |
| QC   | Tasks      | Review Awards                            |
|      | Tasks      | Prepare Approval List                    |
|      | Activities | Initiate Grant Action                    |

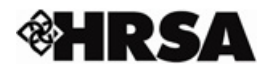

| Role          | Tab          | Task/Functionality |
|---------------|--------------|--------------------|
| General       | Activities   | Task Reassignment  |
|               | Activities   | Default Assignment |
|               | Activities   | User Backup        |
| Return to see | ction header | Return to the top  |